# JAMHURI YA MUUNGANO WA TANZANIA WIZARA YA KILIMO TUME YA MAENDELEO YA USHIRIKA TANZANIA

# MWONGOZO WA KUTUMIA MFUMO WA KUOMBA LESENI KWA NJIA YA MTANDAO KWA VYAMA VYA USHIRIKA WA AKIBA NA MIKOPO (SACCOS)

## Umenadaliwa na;

Ofisi Mrajis wa Vyama vya Ushirika, Tanzania Bara, Mtaa wa Kuu, S.L.P 201, **DODOMA.** 

Barua pepe: ushirika@ushirika.go.tz Tovuti: www.ushirika.go.tz

Juni 2020.

| DIBAJI                                                                       | 2                               |
|------------------------------------------------------------------------------|---------------------------------|
| SEHEMU YA KWANZA                                                             |                                 |
| 1.0 UTANGULIZI:                                                              |                                 |
| SEHEMU YA PILI                                                               | 5                               |
| 2.0 HATUA ZA KUZINGATIA WAKATI WA KU<br>MAOMBI YA LESENI KWA NJIA YA MTANDAO | JINGIA NA KUTUMIA MFUMO WA<br>5 |
| 2.1 HATUA YA KWANZA:                                                         | 5                               |
| 2.2 HATUA YA PILI:                                                           |                                 |
| 2.3 HATUA YA TATU:                                                           |                                 |
| Sehemu ya 5:                                                                 | 7                               |
| Sehemu ya 6:                                                                 |                                 |
| Sehemu ya 7:                                                                 |                                 |
| Sehemu ya 8:                                                                 | 9                               |
| Sehemu ya 9:                                                                 | 9                               |
| Sehemu ya 10:                                                                |                                 |
| Sehemu ya 11:                                                                |                                 |
| Sehemu ya 12:                                                                |                                 |
| Sehemu ya 13:                                                                |                                 |
| Sehemu ya 14:                                                                |                                 |
| Sehemu ya 15:                                                                |                                 |
| Sehemu ya 16:                                                                |                                 |
| Sehemu ya 17:                                                                |                                 |
| Sehemu ya 18:                                                                |                                 |
| 2.4 HATUA YA NNE:                                                            |                                 |
| 2.5 HATUA YA TANO:                                                           |                                 |
| 2.6 HATUA YA SITA:                                                           |                                 |
| Sehemu ya 21                                                                 |                                 |
| Sehemu ya 22:                                                                |                                 |
| Hitimisho                                                                    |                                 |

### YALIYOMO

#### DIBAJI

Vyama vya Ushirika wa Akiba na Mikopo (SACCOS) ni vyama ambavyo vimekuwa vikisimamiwa kwa kuzingatia matakwa ya Sheria ya Vyama vya Ushirika Na.6 ya Mwaka 2013, Kanuni za SACCOS za Mwaka 2014 zilizofanyiwa marekebisho Mwaka 2015 pamoja na matakwa ya Kanuni za Vyama vya ushirika za Mwaka 2015.

Aidha, Serikali kupitia Bunge la Jamhuri ya Muungano wa Tanzania ilitunga Sheria ya Huduma Ndogo za Fedha ya Mwaka 2018 kwa lengo la kuimarisha usimamizi wa sekta ya huduma ndogo za fedha nchini zikiwemo SACCOS. Hivyo, SACCOS zote zinapaswa kuomba na kupewa Leseni kwa kuzingatia matakwa ya Sheria hiyo pamoja na Kanuni zake. Kwa kuzingatia ukubwa wa kazi ya kutoa leseni kwenye SACCOS zote nchini, Ofisi ya Mrajis ilitengeneza mfumo utakaotumika kupokea na kutoa leseni kwenye SACCOS zote zitakazokidhi vigezo na masharti yaliyowekwa kwa mujibu wa Sheria hiyo.

Mwongozo huu wa Mfumo wa kuomba leseni kwa njia ya Mtandao umeandaliwa kwa lengo la kusaidia watumiaji (Viongozi na Watendaji wa SACCOS, Warajis Wasaidizi wa Mikoa pamoja na Maafisa Ushirika) ili waweze kuwasilisha maombi ya leseni kwa wakati. Mwongozo huu utawasaidia waombaji kufahamu taratibu zote zinazopaswa kuzingatiwa wakati wa kuomba leseni hiyo kwa kuhakikisha wanazingatia mahitaji yote yaliyoainishwa kwenye Sheria.

Ni matumaini yangu kuwa, Mwongozo huu utatoa mwanga na kuongeza uelewa kwa watumiaji kuweza kuwasilisha maombi yao pasipo kupata chngamoto kubwa.

er.

Dkt. Benson O. Ndiege MRAJIS WA VYAMA VYA USHIRIKA

#### SEHEMU YA KWANZA

#### **1.0 UTANGULIZI:**

Mwongozo huu wa Mfumo wa kuomba leseni kwa njia ya Mtandao kwa Vyama vya Ushirika wa Akiba na Mikopo (SACCOS), umeandaliwa kwa lengo la kusaidia watumiaji (SACCOS na Maafisa) katika zoezi la kuwasilisha maombi ya leseni kwa madaraja yote mawili (Leseni daraja 'A' na 'B') na kufanya uchambuzi wa maombi husika ili kutoa leseni hiyo.

Mwongozo huu utasaidia waombaji kubaini na kufahamu taratibu zote zinazopaswa kuzingatiwa wakati wa kuomb leseni hiyo kwa kuhakikisha wanazingatia mahitaji yote yaliyoainishwa kwenye Sheria katika uombaji wa lesene za utoaji wa huduma ndogo za fedha nchini. Aidha, Mwongozo utamsaidia mtumiaji kuepuka makosa pindi anapotumia mfumo huu na kumuelekeza kupitia hatua zote muhimu zinazopaswa kuzingatiwa.

Mtumiaji wa mfumo huu anapaswa kuwa na uelewa na uzoefu wa kawaida katika matumizi ya kompyuta pamoja na mtandao (Internet) kwa lengo la kuanza mchakato wa kuomba leseni. Katika utumiaji wa mfumo huu, mhusika hatakiwi kuwa na weledi wa juu katika matumizi ya kompyuta.

Mtumiaji wa mfumo huu atatakiwa kuzingatia mambo yafuatayo kabla hajaanza zoezi la kuomba leseni kupitia mfumo huu; Mambo hayo ni pamoja na; -

- 1. Kuwa na Barua pepe inayotumiwa na chama ambayo itarahisisha ufunguzi wa akaunti kwenye mfumo.
- 2. Kama hana akaunti ya chama, atapaswa kutengeneza akaunti yake ikihusisha taarifa za Chama pasipo kukosea. Akaunti hii ndiyo itayotumika katika kuomba leseni mpaka hati ya leseni itakapotolewa. Hati ya leseni hiyo itatumwa na kupatikana kupitia akaunti hii.

- 3. Inashauriwa kutunza taarifa za akaunti yako pasipo kupoteza wala kumpa mtu mwingine hasa nywila za kuingilia kwenye mfumo.
- 4. Barua pepe itakayotumika kwenye usajiri wa akaunti yako ndiyo itayotumika kwenye kupata taarifa mbalimbali zinazohusu maombi ya leseni na pia itatumika kama jina la mtumiaji wakati wote wa kuingia na kutoka kwenye mfumo.
- 5. Mfumo upo kwa njia ya mtandao (Web base) hivyo, unashauriwa kuhakikisha mtandao wako (internet) inakuwa vizuri muda wote wa kuingia kwenye mtandao na kufanya maombi yako ya leseni.
- Kuscan nyaraka zote muhimu zinazotakiwa kwa ajili ya kuambatishwa kwenye mfumo kama "attachment" wakati wa kuomba leseni husika.
- Kuandaa taarifa na nyaraka zote muhimu zinazopaswa kuwasilishwa kwa ajili ya kuomba leseni.

Mfumo huu unapatikana kupitia tovuti ya Tume ya Maendeleo ya Ushirika Tanzania (<u>www.ushirika.go.tz</u>) sehemu iliyoandikwa mfumo wa maombi ya leseni "*Licence Application*", mtumiaji wa mfumo atapaswa kuingia hapo kwa "ku-click – *License application*" itafunguka na kumpeleka kwenye mfumo husika ambapo atapaswa kufuata maelekezo yaliyopo kwenye mfumo huo.

#### SEHEMU YA PILI

### 2.0 HATUA ZA KUZINGATIA WAKATI WA KUINGIA NA KUTUMIA MFUMO WA MAOMBI YA LESENI KWA NJIA YA MTANDAO

#### 2.1 HATUA YA KWANZA:

Mtumiaji anapaswa kutengeneza akaunti yake kwa kubonyeza '*Register a new membership'* kisha kujaza taarifa za chama chake kama zilivyoainishwa kwenye mfumo (angalia kiambatisho hapa chini).

|                             | SYST           | ГЕМ            |          |  |
|-----------------------------|----------------|----------------|----------|--|
|                             | Register a new | membership     |          |  |
| First Name                  |                | Last Name      |          |  |
| Saccos Name                 |                | Registration N | umber    |  |
|                             |                |                |          |  |
| Region                      | District       |                | Ward     |  |
| Phone                       |                |                |          |  |
| Address                     |                |                |          |  |
| Email                       |                |                |          |  |
| Password                    |                | Confirm Passw  | ord      |  |
|                             |                |                | Register |  |
| I already have a membership |                |                |          |  |

Pia kwa watumiaji wenye akaunti tayari za Vyama, wao watatumia barua pepe na neno la siri (password) lililotumika wakati wa kutengeneza akaunti

husika na ambalo limekuwa likitumika katika akaunti hiyo. Wakati wa kuandika jina la chama, mtumiaji atapaswa kuandika jina la chama kama lilivyoandikwa kwenye cheti cha usajili

# 2.2 HATUA YA PILI:

Mtumiaji anashauriwa kupitia taarifa au habari yoyote mpya iliyowekwa na Tume ya Maendeleo ya Ushirika kwa maelezo zaidi. Mtumiajia atabonyeza '**News**' kusoma taarifa au habari hizo kama inavyoonekana kwenye picha hapo chini.

| SACCOS LICENCE      | Ξ                         |                     | SACCOS SACCOS                |
|---------------------|---------------------------|---------------------|------------------------------|
| SACCOS SACCOS       | USHIRIKA SACCOS LTD       |                     | 🍓 Home > USHIRIKA SACCOS LTD |
| Search Q            | View Application Progress | Details             | Edit Nod                     |
| Application Profile | Details                   | Name                | USHIRIKA SACCOS LTD          |
| News                | Branches                  | Registration Number | KRL 300                      |
| Login Details       | Banks                     | Region              | Kilimanjaro                  |
|                     | Name History              | District            | Hai                          |
|                     | Capital                   | Ward                | Machame Mashariki            |
|                     | Loans                     | Email               | ushirika@gmail.com           |
|                     | Loans To Members          | Phone               | 0757166599                   |
|                     | Members                   | Address             | 300 HAI-KILIMANJARO          |
|                     | Employees                 |                     |                              |

## **2.3 HATUA YA TATU:**

Mtumiaji wa Mfumo (SACCOS) ataanza kujaza taarifa zote zinazohitajika kwenye maombi kwa kubonyeza '*Application Profile*' Kama inavyoonyesha kwenye picha hapa chini kama sehemu ya 4

| SACCOS LICENCE      | =                                 |                                             |                     | 💄 Maji SACCOS   |
|---------------------|-----------------------------------|---------------------------------------------|---------------------|-----------------|
| A Maji SACCOS       | Articles                          |                                             |                     | Home > Articles |
| Search Q            | Articles                          |                                             |                     |                 |
| Application Profile | 10 v records per page             |                                             |                     | Search          |
| News                | Title 11                          | Category 1                                  | Date ↓              | Action          |
| 🛔 Login Details     | Test event                        |                                             | 2019-12-15 23:52:18 | Details         |
|                     | Test event                        |                                             | 2019-12-15 13:40:05 | Details         |
|                     | Showing page 1 of 1               |                                             |                     | Previous 1 Next |
|                     |                                   |                                             |                     |                 |
|                     |                                   |                                             |                     |                 |
|                     |                                   |                                             |                     |                 |
|                     |                                   |                                             |                     |                 |
|                     | Copyright © 2020 SACCOS LICENCE O | ONLINE APPLICATION SYSTEM. All rights reser | ved.                |                 |

Mara baada ya kubonyeza hapo, utapata orodha ya taarifa ambazo zitapaswa kujazwa na mwombaji kwa kila hatua. Mwombaji atapaswa kuhakikisha anajaza kila sehemu kutegemea na uwepo wa taarifa husika. Mfano historia ya jina la awali, kama chama hakijawahi kubadili jina la chama hicho, mhusika atapaswa kupaacha wazi bila kujazwa kwa kuwa hatakuwa na taarifa zinazopaswa kujazwa katika eneo hilo.

| SACCOS LICENCE      |                           |                  |                    |                 | SACCOS SACCOS              |
|---------------------|---------------------------|------------------|--------------------|-----------------|----------------------------|
| SACCOS SACCOS       | USHIRIKA SACCOS LTD       |                  |                    |                 | Home > USHIRIKA SACCOS LTD |
| Search Q            | View Application Progress | Branches         |                    |                 | Back Next                  |
| Application Profile | Details                   | 10 v records pe  | er page            |                 | Search                     |
| 🖪 News              | Branches                  | Name             | 👫 Year Established |                 | 11 Action                  |
| 🚨 Login Details     | Banks                     | 6                |                    | 0 records found |                            |
|                     | Name History              | No rows found    |                    |                 | Previous Next              |
|                     | Capital                   | Name             |                    |                 |                            |
|                     | Loans                     | Year Established |                    |                 |                            |
|                     | Loans To Members          |                  |                    |                 | Save                       |
|                     | Members                   |                  |                    |                 |                            |
|                     | Employees                 |                  |                    |                 |                            |

Sehemu ya 5: Mtumiaji wa mfumo atajaza matawi yote ya SACCOS na atatakiwa kujaza kulingana na maelekezo yaliyopo kweye mfumo mfano Jina na Mwaka tawi lilipoanzishwa. Mtumiaji atajaza matawi yote kulingana na idadi ya matawi ya chama yalivyo na atajaza tawi moja baada ya jingine kwa kubonyeza sehemu ya kuhifadhi *"bonyeza Save"* kila mara unapotaka kuhifadhi jina la tawi husika.

| SACCOS LICENCE      | =                         |                |                   |                 |              | SACCOS SACCOS              |
|---------------------|---------------------------|----------------|-------------------|-----------------|--------------|----------------------------|
| SACCOS SACCOS       | USHIRIKA SACCOS LTD       |                |                   |                 | æ            | Home > USHIRIKA SACCOS LTD |
| Search Q            | View Application Progress | Banks          |                   |                 |              | Back Next                  |
| Application Profile | Details                   | 10 v records   | per page          |                 | Search       |                            |
| 🖪 News              | Branches                  | Bank Name      | La Account Number | 👫 Bank Email    | Bank Address | 11 Action                  |
| 💄 Login Details     | Banks                     |                |                   | 0 records found |              |                            |
|                     | Name History              | 6 rows found   |                   |                 |              | Previous Next              |
|                     | Capital                   | Bank           | CRDB              |                 |              | ~                          |
|                     | Loans                     | Account Number |                   |                 |              |                            |
|                     | Loans To Members          |                |                   |                 |              | Save                       |
|                     | Members                   |                |                   |                 |              |                            |
|                     | Employees                 |                |                   |                 |              |                            |
|                     | Board Members             |                |                   |                 |              |                            |
|                     | Supervisory Committee     |                |                   |                 |              |                            |
|                     | Loan Committee            |                |                   |                 |              |                            |
|                     | Financial Details         |                |                   |                 |              |                            |
|                     | Attachments               |                |                   |                 |              |                            |
|                     | Details Authorized By     |                |                   |                 |              |                            |
|                     | Preview Details           |                |                   |                 |              |                            |

Sehemu ya 6: Mtumiaji atajaza akaunti namba za benki ambazo chama kinatumia kwa kuchagua aina ya benki ambayo inaonekana kwenye mfumo.

| SACCOS LICENCE      | =                         |               |              |                 | SACCOS SACCOS              |
|---------------------|---------------------------|---------------|--------------|-----------------|----------------------------|
| SACCOS SACCOS       | USHIRIKA SACCOS LTD       |               |              |                 | Home > USHIRIKA SACCOS LTD |
| Search Q            | View Application Progress | Name History  |              |                 | Back Next                  |
| Application Profile | Details                   | 10 v records  | per page     |                 | Search                     |
| 🖪 News              | Branches                  | Name          | 👫 Start Date | 11 End Date     | 11 Action                  |
| 💄 Login Details     | Banks                     |               |              | 0 records found |                            |
|                     | Name History              | No rows found |              |                 | Previous Next              |
|                     | Capital                   | 7 Name        |              |                 |                            |
|                     | Loans                     | Start Date    |              |                 |                            |
|                     | Loans To Members          | End Date      |              |                 |                            |
|                     | Members                   |               |              |                 |                            |
|                     | Employees                 |               |              |                 | Save                       |
|                     | Board Members             |               |              |                 |                            |
|                     | Supervisory Committee     |               |              |                 |                            |
|                     | Loan Committee            |               |              |                 |                            |

**Sehemu ya 7:** Mtumiaji atapaswa kujaza jina jingine la chama lililowahi kutumika kabla ya jina linalotumika sasa. Kama chama hakikuwa na jina linguine kabla, mhusika atapaswa kuacha wazi nafasi hii na kuendelea na hatua inayofuata.

| SACCOS LICENCE      | =                         |                           |                  | SACCOS SACCOS                               |
|---------------------|---------------------------|---------------------------|------------------|---------------------------------------------|
| SACCOS SACCOS       | USHIRIKA SACCOS LTD       |                           |                  | Home > USHIRIKA SACCOS LTD                  |
|                     | View Application Progress | Capital                   |                  | Back Next                                   |
| Application Profile | Details                   | 10 v records per page     |                  | Search                                      |
| 🖪 News              | Branches                  | Total Member 11 Retained  | IT To Processing | t it it it<br>Donations Grants Total Action |
| 💄 Login Details     | Banks                     | ical bilares carnings     |                  | ponations drants lotat Action               |
|                     | Name History              | Year                      |                  |                                             |
|                     | Capital                   | Total Member 0            |                  |                                             |
|                     | Loans                     | 8 Total Ctatutory         |                  |                                             |
|                     | Loans To Members          | Reserves                  |                  |                                             |
|                     | Members                   | Retained 0                |                  |                                             |
|                     | Employees                 | Earnings                  |                  |                                             |
|                     | Board Members             | Current Year 0<br>Surplus |                  |                                             |
|                     | Supervisory Committee     | Donations 0               |                  |                                             |
|                     | Loan Committee            | Grants 0                  |                  |                                             |
|                     | Financial Details         |                           |                  | Savo                                        |
|                     | Attachments               |                           |                  | Save                                        |
|                     | Details Authorized By     |                           |                  |                                             |
|                     | Preview Details           |                           |                  |                                             |
|                     | Apply for License         |                           |                  |                                             |

Sehemu ya 8: Mtumiaji atapaswa kujaza mtaji tete wa chama kulingana na maelekezo yaliyopo kwenye mfumo.

| SACCOS LICENCE      |                           | les saccos s                                                                  | SACCOS  |
|---------------------|---------------------------|-------------------------------------------------------------------------------|---------|
| SACCOS SACCOS       | USHIRIKA SACCOS LTD       | Home > USHIRIKA SAC                                                           | COS LTD |
| Search Q            | View Application Progress | Loans                                                                         | Next    |
| Application Profile | Details                   | 10 v records per page Search                                                  |         |
| 🖪 News              | Branches                  | Type JE Amount If Date If Maturity Date If Amount Repaid If Balance If Action |         |
| 🛔 Login Details     | Banks                     | 0 records found                                                               |         |
|                     | Name History              | No rows found Previous N                                                      | lext    |
|                     | Capital                   | Туре                                                                          |         |
|                     | Loans                     | Amount                                                                        |         |
|                     | Loans To Members          | 9 ate Loan Issued                                                             |         |
|                     | Members                   |                                                                               |         |
|                     | Employees                 | Maturity Date                                                                 |         |
|                     | Board Members             | Amount Repaid 0                                                               |         |
|                     | Supervisory Committee     | S                                                                             | ave     |
|                     | Loan Committee            |                                                                               |         |
|                     | Financial Details         |                                                                               |         |
|                     | Attachments               |                                                                               |         |

**Sehemu ya 9:** Mtumiaji wa mfumo atapaswa kujaza taarifa za mkopo ambao chama kimekopo kutoka taasisi nyingine.

| SACCOS LICENCE      | -                         |                 |                                    |                                     | SACCOS SACCOS              |
|---------------------|---------------------------|-----------------|------------------------------------|-------------------------------------|----------------------------|
| A SACCOS SACCOS     | USHIRIKA SACCOS LTD       |                 |                                    |                                     | Home 🕞 USHIRIKA SACCOS UTD |
| Search Q            | View Application Progress | Loans To Member | rs                                 |                                     | Back Next                  |
| Application Profile | Details                   | 10 v records p  | per page                           | Search                              |                            |
| K News              | Branches                  | Date 🔝 Males 💷  | Females 💷 Total Members 💷 Loan Typ | pe    Amount    Interest Rate    Me | thod Used 💷 Action         |
| Login Details       | Banks                     |                 | 0 reco                             | ords found                          |                            |
|                     | Name History              | No rows found   |                                    |                                     | Previous Next              |
|                     | Capital                   | Date            |                                    |                                     |                            |
|                     | Loans                     | Males           |                                    |                                     |                            |
|                     | Loans To Members          | Females         |                                    |                                     |                            |
|                     | Members                   | 10              |                                    |                                     |                            |
|                     | Employees                 | Туре            |                                    |                                     |                            |
|                     | Board Members             | Loan Amount     |                                    |                                     |                            |
|                     | Supervisory Committee     | Interest Rate   |                                    |                                     |                            |
|                     | Loan Committee            | Method Used     |                                    |                                     |                            |
|                     | Financial Details         |                 |                                    |                                     | Save                       |
|                     | Attachments               |                 |                                    |                                     |                            |

**Sehemu ya 10:** Mtumiaji atapaswa kujaza taarifa zote za aina za mikopo ambazo chama kimetoa kwa wanachama wake kulingana na maelekezo yaliyoelekeza kwenye mfumo.

| SACCOS LICENCE        | ≡                         |               |               |          |         |            |         |              | sacc        | OS SACCOS    |
|-----------------------|---------------------------|---------------|---------------|----------|---------|------------|---------|--------------|-------------|--------------|
| SACCOS SACCOS         | USHIRIKA SACCOS LTD       |               |               |          |         |            |         | 🍘 Home       | > USHIRIK   | A SACCOS LTD |
| Search Q              | View Application Progress | Members       |               |          |         |            |         |              | Back        | Next         |
| 🚔 Application Profile | Details                   | 10 v record   | s per page    |          |         |            |         | Search       |             |              |
| 🖪 News                | Branches                  | LE LT         | L†<br>Fomalos | Total    | Group 1 | Group      | Total 1 | Institutions | J†<br>Total | Action       |
| 🛓 Login Details       | Banks                     | Teal Mates    | remates       | munnuads | 0 rec   | ords found | Groups  | Institutions | Iotat       | Action       |
|                       | Name History              | No rows found |               |          |         |            |         |              | Previous    | Next         |
|                       | Capital                   | Year          |               |          |         |            |         |              |             |              |
|                       | Loans                     |               |               |          |         |            |         |              |             |              |
|                       | Loans To Members          | Males         | 0             |          |         |            |         |              |             |              |
|                       | Members                   | Females       | 0             |          |         |            |         |              |             |              |
|                       | Employees                 | Group Males   | 0             |          |         |            |         |              |             |              |
|                       | Board Members             | Group Females | 0             |          |         |            |         |              |             |              |
|                       | Supervisory Committee     | Institutions  | 0             |          |         |            |         |              |             |              |
|                       | Loan Committee            |               |               |          |         |            |         |              |             |              |
|                       | Financial Details         |               |               |          |         |            |         |              |             | Save         |

Sehemu ya 11: Mtumiaji atapaswa kujaza idadi kamili ya wanachama wake akihusisha vikundi na taasisi kama vipo kwenye chama.

| SACCOS LICENCE        | ≡                         |                           |                                              | SACCOS SACCOS                |
|-----------------------|---------------------------|---------------------------|----------------------------------------------|------------------------------|
| SACCOS SACCOS         | USHIRIKA SACCOS LTD       |                           |                                              | 🍪 Home > USHIRIKA SACCOS LTD |
| Search Q              | View Application Progress | Employees                 |                                              | Back Next                    |
| 🚔 Application Profile | Details                   | 10 v records p            | er page                                      | Search                       |
| 🖪 News                | Branches                  | Name 🖺 Positio            | on 👫 Email 👫 Phone 👫 Highest Education Level | 1 Majoring 1 Action          |
| 💄 Login Details       | Banks                     |                           | 0 records found                              |                              |
|                       | Name History              | No rows found             |                                              | Previous Next                |
|                       | Capital                   | Position                  | Chairman                                     | ~                            |
|                       | Loans                     | Name                      |                                              |                              |
|                       | Loans To Members          | Email                     |                                              |                              |
|                       | Members                   |                           |                                              |                              |
|                       | Employees                 | Phone                     |                                              |                              |
|                       | Board Members             | Highest<br>ducation Level |                                              |                              |
|                       | Supervisory Committee     | Majoring                  |                                              |                              |
|                       | Loan Committee            |                           |                                              | Save                         |
|                       | Financial Details         |                           |                                              | - Save                       |
|                       | Attachments               |                           |                                              |                              |

**Sehemu ya 12:** Mtumiaji atapaswa kujaza taarifa zote za wafanyakazi wa Chama kulingana na maelekezo yaliyopo kwenye fomu inayopatikana kwenye mfumo.

| SACCOS LICENCE      | =                         |                                                         | SACCOS SACCOS           |
|---------------------|---------------------------|---------------------------------------------------------|-------------------------|
| SACCOS SACCOS       | USHIRIKA SACCOS LTD       |                                                         |                         |
| Search Q            | View Application Progress | Board Members                                           | Back Next               |
| Application Profile | Details                   | 10 v records per page                                   | Search                  |
| 🖪 News              | Branches                  | Name 🛔 Position 🕼 Email 👫 Phone 👫 Highest Education Let | vel 👫 Majoring 👫 Action |
| 🐣 Login Details     | Banks                     | 0 records found                                         |                         |
|                     | Name History              | No rows found                                           | Previous Next           |
|                     | Capital                   | Position Chairman                                       | ~                       |
|                     | Loans                     | Name                                                    |                         |
|                     | Loans To Members          | Email                                                   |                         |
|                     | Members                   |                                                         |                         |
|                     | Employees                 | Phone                                                   |                         |
|                     | Board Members             | Highest<br>12 ducation Level                            |                         |
|                     | Supervisory Committee     | Majoring                                                |                         |
|                     | Loan Committee            |                                                         | Save                    |
|                     | Financial Details         |                                                         | Jave                    |

**Sehemu ya 13:** Mtumiaji atapaswa kujaza taarifa zote za wajumbe wa bodi wa chama kama inayoelekeza kwenye mfumo.

| SACCOS LICENCE        | Ξ                         |                            |                                                 | SACCOS SACCOS              |
|-----------------------|---------------------------|----------------------------|-------------------------------------------------|----------------------------|
| SACCOS SACCOS         | USHIRIKA SACCOS LTD       |                            |                                                 | Home > USHIRIKA SACCOS LTD |
| Search Q              | View Application Progress | Supervisory Com            | mittees                                         | Back Next                  |
| 🚔 Application Profile | Details                   | 10 v records p             | ber page                                        | Search                     |
| 🖪 News                | Branches                  | Name 👫 Positie             | on 11 Email 11 Phone 11 Highest Education Level | 1 Majoring 1 Action        |
| 💄 Login Details       | Banks                     |                            | 0 records found                                 |                            |
|                       | Name History              | No rows found              |                                                 | Previous Next              |
|                       | Capital                   | Position                   | Chairman                                        | ~                          |
|                       | Loans                     | Name                       |                                                 |                            |
|                       | Loans To Members          | Email                      |                                                 |                            |
|                       | Members                   |                            |                                                 |                            |
|                       | Employees                 | Phone                      |                                                 |                            |
|                       | Board Members             | Highest<br>Education Level |                                                 |                            |
|                       | Supervisory Committee     | Majoring                   |                                                 |                            |
|                       | Loan Committee            | <b>U</b>                   |                                                 | Save                       |
|                       | Financial Details         |                            |                                                 | Jure                       |
|                       | Attachments               |                            |                                                 |                            |

Sehemu ya 14: Mtumiaji atapaswa kujaza taarifa zote za kamati ya usimamizi ya chama kama inavyoelekezwa kwenye mfumo.

| SACCOS LICENCE      | =                         |                            |                                |                   | SACCOS SACCOS              |
|---------------------|---------------------------|----------------------------|--------------------------------|-------------------|----------------------------|
| SACCOS SACCOS       | USHIRIKA SACCOS LTD       |                            |                                | #                 | Home > USHIRIKA SACCOS LTD |
| Search Q            | View Application Progress | Loan Committees            | 5                              |                   | Back Next                  |
| Application Profile | Details                   | 10 v records p             | oer page                       | Search            |                            |
| 🖪 News              | Branches                  | Name 🖺 Positio             | on 11 Email 11 Phone 11 Highes | t Education Level | ring 🕼 Action              |
| 💄 Login Details     | Banks                     |                            | 0 records                      | found             |                            |
|                     | Name History              | No rows found              |                                |                   | Previous Next              |
|                     | Capital                   | Position                   | Chairman                       |                   | ~                          |
|                     | Loans                     | Name                       |                                |                   |                            |
|                     | Loans To Members          | Email                      |                                |                   |                            |
|                     | Members                   |                            |                                |                   |                            |
|                     | Employees                 | Phone                      |                                |                   |                            |
|                     | Board Members             | Highest<br>Education Level |                                |                   |                            |
|                     | Supervisory Committee     | Majoring                   |                                |                   |                            |
|                     | Loan Committee            |                            |                                |                   | Save                       |
|                     | Financial Details         | Ð                          |                                |                   |                            |

**Sehemu ya 15:** Mtumiaji atapaswa kujaza taarifa zote za kamati ya mikopo ya chama kulingana na maelekezo kwenye mfumo.

| SACCOS LICENCE        | =                         |                              |                                                 | SACCOS SACCOS                                 |
|-----------------------|---------------------------|------------------------------|-------------------------------------------------|-----------------------------------------------|
| SACCOS SACCOS         | USHIRIKA SACCOS LTD       |                              |                                                 | 🍰 Home 🗧 USHIRIKA SACCOS LTE                  |
|                       | View Application Progress | Financial Details            |                                                 | Back Next                                     |
| 🚔 Application Profile | Details                   | 10 v records                 | per page                                        | Search                                        |
| 🖪 News                | Branches                  | Year 👫 🛛 Total Asset         | s 🕼 Total Liabilities 🕼 Total Savings 🕼 Total I | Deposits 🕼 Total External Borrowings 👫 Action |
| 💄 Login Details       | Banks                     |                              | 0 records found                                 |                                               |
|                       | Name History              | No rows found                |                                                 | Previous Next                                 |
|                       | Capital                   | Year                         |                                                 |                                               |
|                       | Loans                     | Total Assets                 |                                                 |                                               |
|                       | Loans To Members          | Total Liabilities            |                                                 |                                               |
|                       | Members                   |                              |                                                 |                                               |
|                       | Employees                 | Total Savings                |                                                 |                                               |
|                       | Board Members             | Total Deposits               | 0                                               |                                               |
|                       | Supervisory Committee     | Total External<br>Borrowings | 0                                               |                                               |
|                       | Loan Committee            |                              |                                                 | Save                                          |
|                       | Financial Details         |                              |                                                 |                                               |
|                       | Attachments               | 16                           |                                                 |                                               |

Sehemu ya 16: Mtumiaji atapaswa kujaza taarifa zote za kifedha za chama kulingana na maelekezo ya mfumo.

| SACCOS LICENCE      |                           |               |                                            |                                                 | SACC            | DS SACCOS  |
|---------------------|---------------------------|---------------|--------------------------------------------|-------------------------------------------------|-----------------|------------|
| SACCOS SACCOS       | USHIRIKA SACCOS LTD       |               |                                            | æ⊧                                              | lome > USHIRIKA | SACCOS LTD |
| Search Q            | View Application Progress | Attachments   |                                            |                                                 | Back            | Next       |
| Application Profile | Details                   | 10 v records  | per page                                   | Search                                          |                 |            |
| 🖪 News              | Branches                  | Туре          | <u>↓</u> ≜ Date                            | 11 Action                                       |                 |            |
| 💄 Login Details     | Banks                     |               | 0 rec                                      | cords found                                     |                 |            |
|                     | Name History              | No rows found |                                            |                                                 | Previous        | Next       |
|                     | Capital                   | Туре          | Certified copy of certificate of registrat | tion issued in terms of Cooperative Societies A | ct              | ~          |
|                     | Loans                     | File          | Browse No file selected.                   |                                                 |                 |            |
|                     | Loans To Members          |               |                                            |                                                 |                 | Save       |
|                     | Members                   |               |                                            |                                                 |                 |            |
|                     | Employees                 |               |                                            |                                                 |                 |            |
|                     | Board Members             |               |                                            |                                                 |                 |            |
|                     | Supervisory Committee     |               |                                            |                                                 |                 |            |
|                     | Loan Committee            |               |                                            |                                                 |                 |            |
|                     | Financial Details         |               |                                            |                                                 |                 |            |
|                     | Attachments               |               |                                            |                                                 |                 |            |
|                     | Details Authorized By     |               |                                            |                                                 |                 |            |

Sehemu ya 17: Mtumiaji atapaswa kuhakikisha amescan nyaraka zote zinazotakiwa kwa ajili ya kuomba leseni kama zilivyoainishwa kwenye Kanuni na kutengeneza jalada (file) mahususi kwa ajili ya kuombea leseni hiyo. Hivyo, mtumiaji anapaswa kuchagua nyaraka anayotaka

kuambatanisha kulingana na daraja husika na kisha kuambatanisha nyaraka hizo zote kwenye mfumo.

| SACCOS LICENCE      | =                         |                   |                     |               |          | SACCOS SACCOS              |
|---------------------|---------------------------|-------------------|---------------------|---------------|----------|----------------------------|
| SACCOS SACCOS       | USHIRIKA SACCOS LTD       |                   |                     |               |          | Home > USHIRIKA SACCOS LTD |
| Search Q            | View Application Progress | Details Authorize | ed By               |               |          | Back Next                  |
| Application Profile | Details                   | 10 v records      | per page            |               |          | Search                     |
| 🚯 News              | Branches                  | Name              | <b>↓</b> ≜ Position | Jî Email      | 11 Phone | 11 Action                  |
| 💄 Login Details     | Banks                     |                   |                     | 0 records fou | nd       |                            |
|                     | Name History              | No rows found     |                     |               |          | Previous Next              |
|                     | Capital                   | Position          | Chairman            |               |          | ~                          |
|                     | Loans                     | Name              |                     |               |          |                            |
|                     | Loans To Members          | Email             |                     |               |          |                            |
|                     | Members                   |                   |                     |               |          |                            |
|                     | Employees                 | Phone             |                     |               |          |                            |
|                     | Board Members             |                   |                     |               |          | Save                       |
|                     | Supervisory Committee     |                   |                     |               |          |                            |
|                     | Loan Committee            |                   |                     |               |          |                            |
|                     | Financial Details         |                   |                     |               |          |                            |
|                     | Attachments               |                   |                     |               |          |                            |
|                     | Details Authorized By     |                   |                     |               |          |                            |
|                     | Preview Details           |                   |                     |               |          |                            |

**Sehemu ya 18:** Mtumiaji atapaswa kujaza watu waliohusika na uhakiki wa taarifa hizo kabla ya kuwasilisha maombi.

## **2.4 HATUA YA NNE:**

Hatua hii inaelekeza mtumiaji wa mfumo kuhakiki taarifa zake alizojaza kwenye mfumo na kujiridhisha iwapo taarifa husika zilizojazwa ni sahihi kabla hazijatumwa kwa Mrajis kwa ajili ya kuomba leseni. Aidha, sehemu hii inamuwezesha mtumaji wa mfumo kupitia na kuangalia taarifa zake zote zilizoingizwa kwenye mfumo kwa ajili ya maombi ya leseni kwa wakati.

| SACCOS LICENCE      | =                                      |                         |                                         |                                                  | SACCOS SACCOS                                                                                                    |
|---------------------|----------------------------------------|-------------------------|-----------------------------------------|--------------------------------------------------|----------------------------------------------------------------------------------------------------|
| A SACCOS SACCOS     | USHIRIKA SACCOS LTD                    |                         |                                         |                                                  | Home > USHIRIKA SACCOS LTI                                                                                                    |
|                     |                                        | Proviow Do              | taile                                   |                                                  | D Burt BD046 BBrust format. Mark                                                                                                    |
| Application Profile | View Application Progress              | Fleview De              |                                         | 680                                              | Sectioninal Next                                                                                                    |
| Nows                | Details                                | Basic Detai             | s                                       |                                                  |                                                                                                    |
| Login Details       | Branches                               | Name                    | USHIRIKA SACCOS LTD                     | Registration Number                              | KRL 300                                                                                                    |
|                     | Banks                                  | Ward                    | Machame Mashariki                       | Email                                            | ushirika@gmail.com                                                                                                    |
|                     | Name History                           | Phone                   | 0757166599                              | Address                                          | 300 HAI-KILIMANJARO                                                                                                    |
|                     | Capital                                | Branches                |                                         |                                                  |                                                                                                    |
|                     | Loans                                  | Name                    | 11 Year Es                              | stablished                                       | 11                                                                                                    |
|                     | Loans To Members                       |                         |                                         | 0 records found                                  |                                                                                                    |
|                     | Members                                | No rows found           |                                         |                                                  |                                                                                                    |
|                     | Employees                              | Banks                   |                                         |                                                  |                                                                                                    |
|                     | Board Members                          | Bank Name               | 1 Account Number                        | Bank Email                                       | 11 Bank Address 11                                                                                                    |
|                     | Loan Committee                         | No rows found           |                                         | o facorda round                                  |                                                                                                    |
|                     | Einancial Details                      | Name Histo              | ry                                      |                                                  |                                                                                                    |
|                     | Attachments                            | Name                    | 🎼 Start Date                            | 11                                               | End Date                                                                                                    |
|                     | Details Authorized By                  |                         |                                         | 0 records found                                  |                                                                                                    |
|                     | Preview Details                        | No rows found           |                                         |                                                  |                                                                                                    |
|                     | Apply for License                      | <b>19</b> <sup>al</sup> |                                         |                                                  |                                                                                                    |
|                     | - which can meeting                    | ↓ Tota<br>Year Sha      | l Member 11 Retained 11<br>res Earnings | Total Statutory 11 Current Y<br>Reserves Surplus | ear 11 11 11<br>Donations Grants Total                                                                                                    |
|                     |                                        |                         |                                         | 0 records found                                  |                                                                                                    |
|                     |                                        | No rows found           |                                         |                                                  |                                                                                                    |
|                     |                                        | Loans                   |                                         |                                                  |                                                                                                    |
|                     |                                        | Туре ↓≜                 | Amount 11 Date 11                       | Maturity Date                                    | int Repaid 11 Balance 11                                                                                                    |
|                     |                                        |                         |                                         | 0 records found                                  |                                                                                                    |
|                     |                                        | Loans To M              | embers                                  |                                                  |                                                                                                    |
|                     |                                        | Date 👫 Ma               | les 🕼 Females 👫 Total Membe             | ers 11 Loan Type 11 Amount                       | 11 Interest Rate 11 Method Used 11                                                                                                    |
|                     |                                        |                         |                                         | 0 records found                                  |                                                                                                    |
|                     |                                        | No rows found           |                                         |                                                  |                                                                                                    |
|                     |                                        | Members                 |                                         |                                                  |                                                                                                    |
|                     |                                        | Year Male               | LT LT Total L<br>Permales Individuals   | 1 Group 11 Group<br>Males Females                | IT         Total         IT         IT         IT           Groups         Institutions         Total                                                                                                    |
|                     |                                        |                         |                                         | 0 records found                                  |                                                                                                    |
|                     |                                        | No rows found           |                                         |                                                  |                                                                                                    |
|                     |                                        | Employees               |                                         |                                                  |                                                                                                    |
|                     |                                        | Name 1                  | Position IT Email IT                    | 0 records found                                  | n Level IT Majoring IT                                                                                                    |
|                     |                                        | No rows found           |                                         |                                                  |                                                                                                    |
|                     |                                        | Board Mem               | bers                                    |                                                  |                                                                                                    |
|                     |                                        | Name 🌡                  | Position 11 Email 11                    | Phone 11 Highest Educatio                        | n Level                                                                                                    |
|                     |                                        |                         |                                         | 0 records found                                  |                                                                                                    |
|                     |                                        | No rows found           | Committees                              |                                                  |                                                                                                    |
|                     |                                        | Supervisor              | Position II Front II                    | Bhanna 10 Michael 7 March                        | a tourity and the test of the second second s |
|                     |                                        | Name 1                  | Fostion 31 Email 11                     | 0 records found                                  | at Majoring IT                                                                                                    |
|                     |                                        | No rows found           |                                         |                                                  |                                                                                                    |
|                     |                                        | Loan Comm               | hittees                                 |                                                  |                                                                                                    |
|                     |                                        | Name 👃                  | Position 11 Email 11                    | Phone II Highest Education                       | n Level 11 Majoring 11                                                                                                    |
|                     |                                        |                         |                                         | 0 records found                                  |                                                                                                    |
|                     |                                        | No rows found           | etails                                  |                                                  |                                                                                                    |
|                     |                                        | Year IL To              | tal Assets 11 Total Liabilities         | Total Savings IT Total Depo                      | sits 🕼 Total External Borrowings 👫                                                                                                    |
|                     |                                        | 10                      |                                         | 0 records found                                  |                                                                                                    |
|                     |                                        | No rows found           |                                         |                                                  |                                                                                                    |
|                     |                                        | Attachmen               | ts                                      |                                                  |                                                                                                    |
|                     |                                        | туре                    |                                         | 1h Date                                          | 11                                                                                                    |
|                     |                                        |                         |                                         | 0 records found                                  |                                                                                                    |
|                     |                                        | Details Aut             | norized By                              |                                                  |                                                                                                    |
|                     |                                        | Name                    | L Position                              | 11 Email                                         | 11 Phone 11                                                                                                    |
|                     |                                        |                         |                                         | 0 records found                                  |                                                                                                    |
|                     |                                        | No rows found           |                                         |                                                  |                                                                                                    |
|                     |                                        |                         |                                         |                                                  | Next                                                                                                    |
|                     |                                        |                         |                                         |                                                  |                                                                                                    |
|                     | Copyright © 2020 SACCOS LICENCE ONLINE | APPLICATION SYS         | TEM. All rights reserved.               |                                                  |                                                                                                    |

### **2.5 HATUA YA TANO:**

Mtumiaji anapaswa kuchagua daraja la leseni analoomba kupewa kwa mujibu wa Sheria na kwa kuzingatia ukubwa wa mtaji alionao, na kisha kutuma maombi yake mara baada ya kujiridhisha juu ya uhalali na usahihi wa nyaraka zilizojazwa kwenye mfumo huu:

| SACCOS SACCOS       USHIRIKA SACCOS LTD       Imme or use memory constructions of the province of the province of the provinc | SACCOS LICENCE                                                                | ≡                                                                                                    | SACCOS SACCOS                                                                                                    |
|----------------------------------------------------------------------------------------------------|-------------------------------------------------------------------------------|----------------------------------------------------------------------------------------------------|----------------------------------------------------------------------------------------------------|
| Search   Application Profile   Details   Branches   Banks   Name History   Capital   Loans To Members   Members   Employees   Board Members   Supervisory Committee   Loan Committee   Financial Details                                                                                                    | SACCOS SACCOS                                                                 | USHIRIKA SACCOS LTD                                                                                                    | 🍪 Home 🕤 USHIRIKA SACCOS LTD                                                                                                    |
| Preview Details                                                                                                    | SACCOS LICENCE SACCOS SACCOS Search Q  Application Profile News Login Details | USHIRIKA SACCOS LTD                                                                                                    | Apply for Licens   Our are about to submit your application. Once submitted you will not be able to edit or make new entrus.     Category     Image: Image: |
| Preview Details Apply for License 20                                                                                                    |                                                                               | Supervisory Committee Loan Committee Financial Details Attachments Details Authorized By Preview Details Apply for License | 20                                                                                                    |

# 2.6 HATUA YA SITA:

Hatua hii inampa nafasi mwombaji kufuatilia na kuangalia mwenendo wa maombi ya leseni aliyoomba kwa Mrajis na kubaini hatua iliyofikiwa. Aidha, Mtumiaji wa mfumo anaweza kupakua (Download) hati ya leseni iliyotolewa na Mrajis iwapo Leseni hiyo itakuwa imeshaidhinishwa (Approved) na Mrajis kutoka kwenye mfumo.

| SACCOS LICENCE  | ≡                         | 💄 SACCOS SACCOS                                                            |
|-----------------|---------------------------|----------------------------------------------------------------------------|
| SACCOS SACCOS   | USHIRIKA SACCOS LTD       | 🄀 Home > USHIRIKA SACCOS LTD                                               |
| Search Q        | View Application Progress | You have submitted your application. You can track its status <u>here.</u> |
| 🖪 News          | Details<br>Branches       | Details                                                                    |
| 🖁 Login Details | Banks                     | Name USHIRIKA SACCOS LTD                                                   |

**Sehemu ya 21:** Mtumiajia anaweza kuona mwennendo wa maombi yake kwa kubonyeza '*View Application Progress'* au kama ilivyoonyeshwa kwenye *namba 21*.

| SACCOS LICENCE        | ≡ SACCOS SACCOS                                                                    |
|-----------------------|------------------------------------------------------------------------------------|
| SACCOS SACCOS         | USHIRIKA SACCOS LTD & Home > USHIRIKA SACCOS LTD                                   |
| Search Q              | View Application Progress Applications                                             |
| 🖶 Application Profile | Details Category 11 Status 11 Status Date 11 Description 17 Submitted On 11 Action |
| R News                | Branches B Approved 2020-05-22 2020-05-22 Download License                         |
| 🛓 Login Details       | Banks Showing page 1 of 1                                                          |
|                       | Name History                                                                       |
|                       | Capital                                                                            |

**Sehemu ya 22:** Mtumiaji anaweza kupakua (**Download Licence**) hati yake ya leseni endapo maombi yake yamekubalika na kuidhinishwa *"Approved"* na Mrajis.

Kama maombi husika yatakuwa yamekataliwa, kwenye sehemu ya Status itaonyesha kataliwa "*Rejected*", na sehemu ya maelezo (*Description*) itaonyesha sababu za maombi hayo kukataliwa. Aidha, mtumiaji anaweza kupewa maelekezo juu ya namna anavyopaswa kufanya ili kuanza upya utaratibu wa kuomba Lesenin hiyo na kukidhi matakwa ya Sheria ya Huduma Ndogo za Fedha pamoja na Kanuni zake.

# Hitimisho.

Ili kufanikisha zoezi la uombaji na utoaji wa leseni kwa haraka, kila SACCOS inapaswa kuhakikisha inaandaa nyaraka zote muhimu zinazopaswa kuwasilishwa kwa ajili ya kupewa Leseni. Kila kiongozi au mtendaji wa SACCOS anapaswa kuhakikisha anaharakisha taratibu zote za kuomba leseni kwa wakati. Aidha, nategemea mwongozo huu utasaidia sana Viongozo, watendaji na wasimamizi (Warajis Wasaidizi wa Mikoa na Maafisa ushirika) katika zoezi la kuomba na kutoa leseni kwa njia ya mtandao.

Aidha, kwa msaada, maelekezo na ufafanuzi zaidi, mwombaji anaweza kuwasiliana na Bw. Josephat Kisamalala (Mrajis Msaidizi) kupitia namba yake ya simu ya mkononi 0754737370 au kupitia barua pepe josephat.kisamalala@ushirika.go.tz